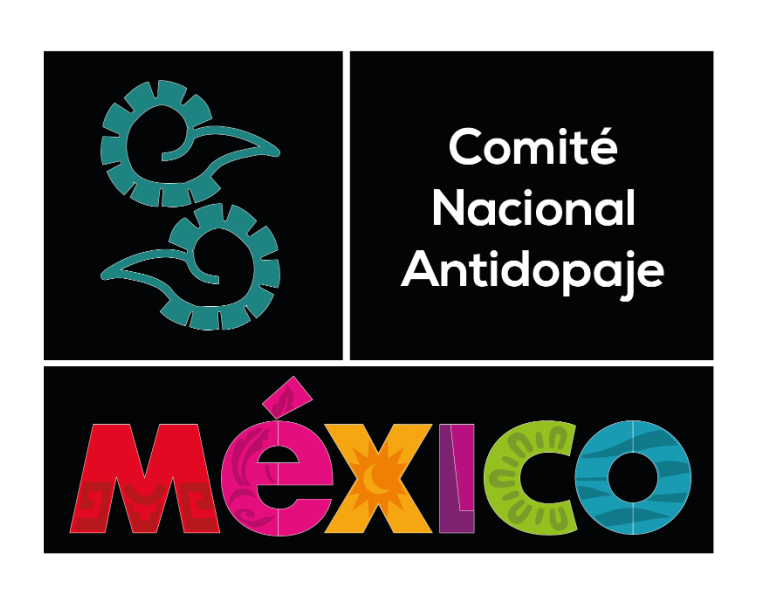

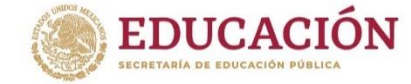

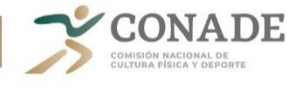

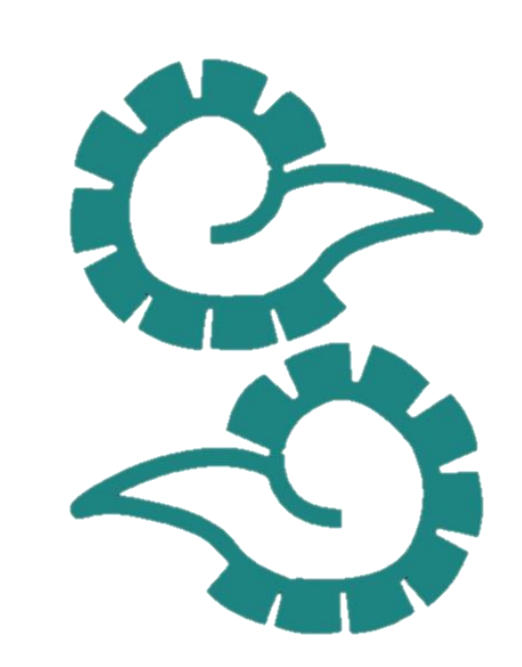

## USO DEL SISTEMA DE ADMINISTRACIÓN Y MANEJO ANTIDOPAJE (ADAMS).

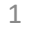

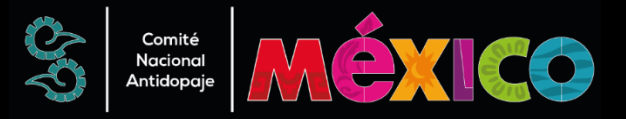

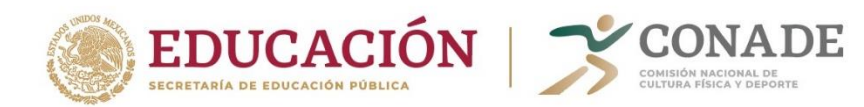

## COMO ACCEDER AL SISTEMA ADAMS.

- Vaya al sitio https://adams.wada-ama.org/
- Ingrese con su nombre de usuario y contraseña proporcionados por CNA/MEX-NADO para acceder a ADAMS

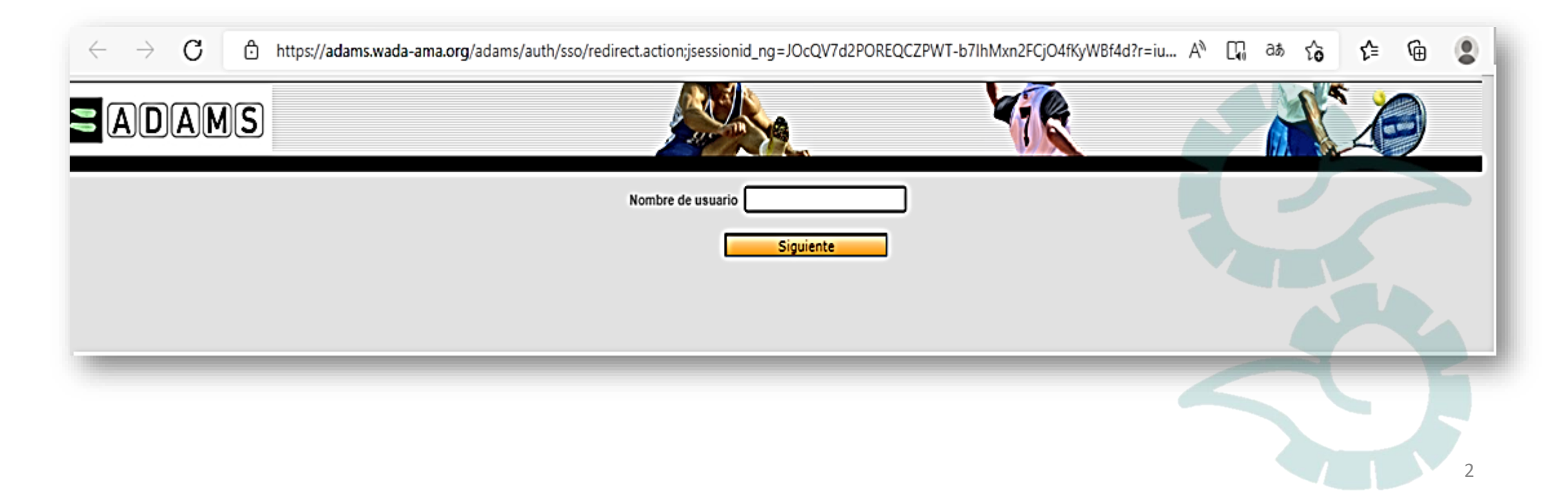

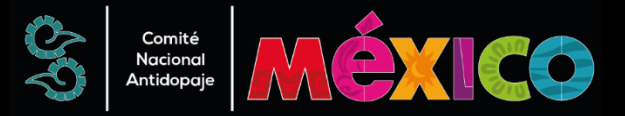

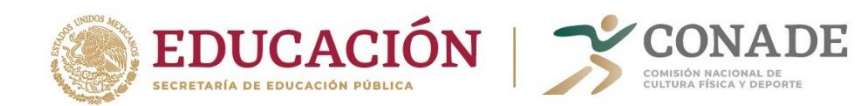

#### SI ES USUARIO DE ADAMS POR PRIMERA VEZ

• Una vez que haya iniciado sesión en ADAMS, debe seleccionar 3 preguntas de seguridad y guardar las respuestas correspondientes.; sus respuestas deben tener al menos 6 caracteres y se distinguen entre mayúsculas y minúsculas.

| aturay queso                              | ions                                                                                                    |                                                               |
|-------------------------------------------|----------------------------------------------------------------------------------------------------|---------------------------------------------------------------|
| APIS uses Securit                         | By questions as an additional method for users to authenticate their identity.                                                                                                    |                                                               |
| a first step it is r<br>anging their pass | required for users to select a minimum number of preferred questions to provide assures to, which will be stored in ADAMS<br>sword or when hopping in via a new device, the users will be asked to assure one of their configured security questions. | as their personal subset of Security questions. Next time whe |
| you have forgotte                         | ion the answers to your Security questions, please contact your organisation ADARS Administrator for a reset.                                                                                                    |                                                               |
| a still have 3 que                        | extion(s) to configure out of a total of 3 question(s).                                                                                                    |                                                               |
| lect a question as                        | ind provide the appropriate answer, Note: your asswer is sensitive to lower/upper cases and accented characters.                                                                                                    |                                                               |
| weatow                                    | As a chid, what did you want to be when you gree up?                                                                                                    |                                                               |
|                                           |                                                                                                    |                                                               |
|                                           |                                                                                                    |                                                               |
|                                           |                                                                                                    |                                                               |
|                                           |                                                                                                    |                                                               |

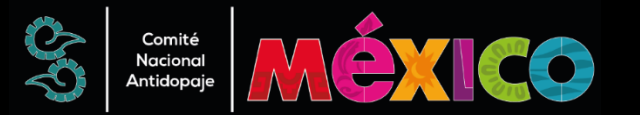

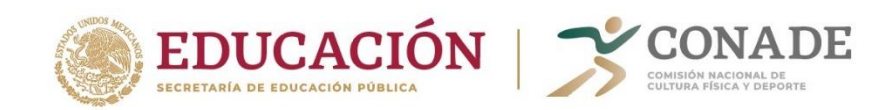

• A continuación, revise y "firme" la política de protección de datos de ADAMS ingresando su fecha de nacimiento y contraseña proporcionada por el CNA/MEX-NADO

Una vez ingresado, haga clic en Aceptar.

• A continuación, se le pedirá que ingrese su dirección de correo electrónico.

Una vez completado, haga clic en Enviar.

• Recibirá un código de inicio de sesión temporal por correo electrónico.

Ingrese el Código y haga clic en Confirmar.

• Luego se le pedirá que cree una nueva contraseña.

Su nueva contraseña debe contener al menos 1 letra mayúscula, 1 número y un carácter especial (por ejemplo,!, £, @).

| Contact Details                |                                                                                                    |
|--------------------------------|----------------------------------------------------------------------------------------------------|
|                                |                                                                                                    |
| Please provide your contact de | ails. After this information is validated, it will be used to send temporary code as an alternate login method. |
| Email address <sup>®</sup> :   |                                                                                                    |
| Hobile phone number:           |                                                                                                    |
|                                |                                                                                                    |
| -                              |                                                                                                    |
|                                |                                                                                                    |
|                                |                                                                                                    |

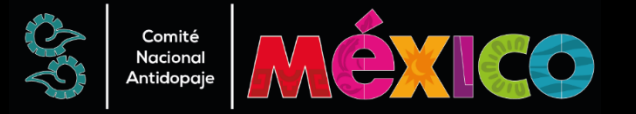

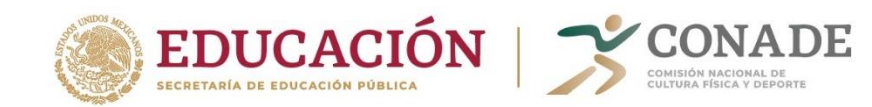

| Ino  | rder to increase the security of your account, you are required to configure a Two-Factor Authentication with One-Tim |
|------|----------------------------------------------------------------------------------------------------|
|      |                                                                                                    |
| - 10 | TP: use an Authenticator Application to generate a temporary one-time password (highly recommended).                  |
| - 58 | is; receive a verification code on your modifie device.                                                               |
| Plea | ise select the method you want to configure:                                                                          |
| -    | Configure 2FA with TOTP Configure 2FA with SMS                                                                        |
| Iwr  | ant to configure it later I want to opt out                                                                           |

| WADA has now enabled       | Two-Factors Authentication (2FA) for athletes in the interest of enhancing the security of their ADAM |
|----------------------------|----------------------------------------------------------------------------------------------------|
| iccounts and the person    | al data stored therein. WADA strongly recommends that athletes adopt 2FA and would like to caution    |
| hat, by not activating th  | is feature, it may reduce the level of security of your personal data.                                |
| 3y Clicking 'Confirm', yo  | a confirm that you understand the risk of not adopting 2FA and that you agree to proceed without it.  |
| Nternatively, click 'Setuj | o' to proceed with the setup and adoption of 2FA. Please note that you may disable 2FA at any time.   |
|                            |                                                                                                    |

## CONFIGURACIÓN DE LA AUTENTICACIÓN DE DOS FACTORES

• Se le presentarán cuatro opciones:

1. Configure 2FA con TOTP: se le remitirá a la autenticación de dos factores (2FA) con la página de configuración de TOTP (consulte las instrucciones a continuación).

- 2. Configure 2FA con SMS: se le reenviará a la página de configuración de 2FA con SMS (consulte las instrucciones a continuación).
- 3. Quiero configurarlo más tarde: omitirá la configuración 2FA durante la sesión actual.
- 4. Quiero optar por no participar: se le solicitará una exención de responsabilidad legal para continuar con la configuración (consulte la captura de pantalla a continuación).

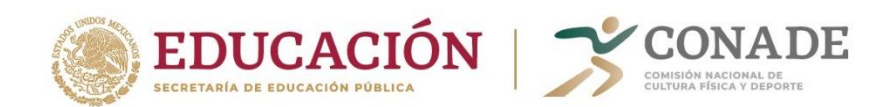

## 1.- Cómo configurar 2FA con TOTP

• Paso 1: descargue una aplicación de autenticación en su teléfono inteligente (por ejemplo, Authy, Google Authenticator o Autenticador de Microsoft).

• Paso 2: una vez descargado, use la aplicación del autenticador para escanear el código QR en pantalla.

• Paso 3: ingrese el código generado por la aplicación de autenticador.

- Paso 4: ingrese su contraseña de ADAMS.
- Paso 5: haga clic en el botón Validar

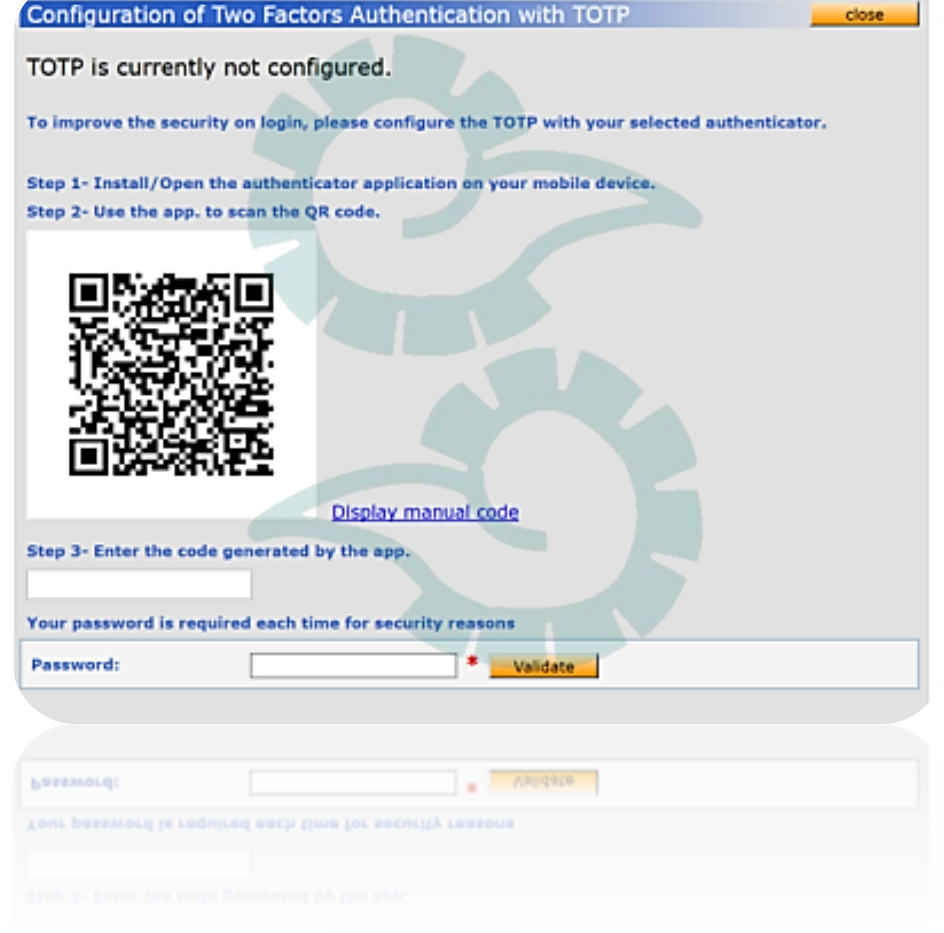

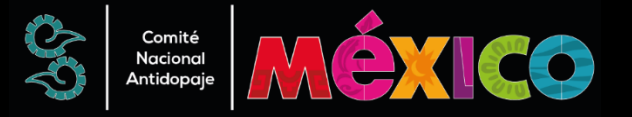

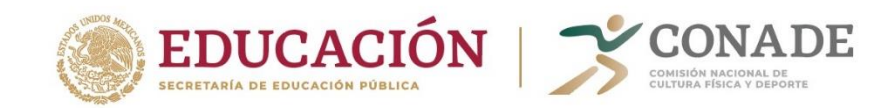

| Configuration                                             | of Two Factors                                                     | Authentication with SM                                                         | 5                                         | close                        |
|-----------------------------------------------------------|--------------------------------------------------------------------|--------------------------------------------------------------------------------|-------------------------------------------|------------------------------|
| SMS is current                                            | tly not configu                                                    | red.                                                                           |                                           |                              |
| To improve the set<br>When you own a s<br>One-Time Passwo | curity on login, plea<br>martphone (i.e., iP<br>rd, instead of SMS | se configure the SMS used for<br>hone, Android, Windows Phone<br>rerification. | two factors authen<br>), it is recommende | tication.<br>ed to configure |
| Step 1- Enter the p                                       | phone number (Cou                                                  | ntry code + phone number) an                                                   | d send the verificat                      | ion code.                    |
| Step 2- Enter the o<br>Code received by S                 | code received by SI<br>SMS:                                        | 15, your password and validate                                                 |                                           |                              |
| Your password is I                                        | required each time                                                 | for security reasons                                                           |                                           |                              |
|                                                           |                                                                    | Sector sector sector sector sector                                             |                                           |                              |
| Password:                                                 |                                                                    | * Validate                                                                     |                                           |                              |
| Password:                                                 |                                                                    | * Validate                                                                     |                                           |                              |
| Password:                                                 |                                                                    | * Validate                                                                     |                                           |                              |
| Password:                                                 |                                                                    | * Validate                                                                     |                                           |                              |

- 2. Cómo configurar 2FA con SMS
- Paso 1: ingrese su número de teléfono móvil.
- Paso 2: haga clic en Reenviar código.
- Paso 3: ingrese el código recibido por SMS.
- Paso 4: ingrese su contraseña de ADAMS y haga clic en en el botón Validar.

Una vez completada la configuración de 2FA, se le dirigirá a ADAMS como de costumbre. La segunda vez que inicie sesión, deberá ingresar el código generado. Entonces tendrás la opción para permitir que ADAMS confíe en este dispositivo. Al seleccionar esta opción, ya no tiene que ingresar el código 2FA.

Si experimenta problemas técnicos con ADAMS, debe enviarnos un correo electrónico a <u>cna03@conade.gob.mx</u>.

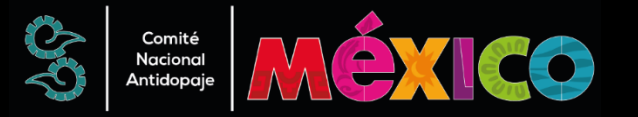

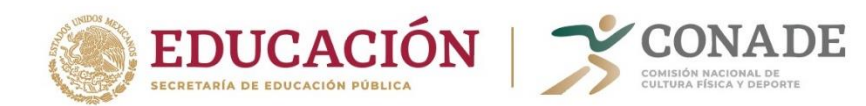

Te invitamos a **conocer más sobre el mundo antidopaje** accediendo a la plataforma educativa **ADEL y** al resto del **material educativo de MEX-NADO** 

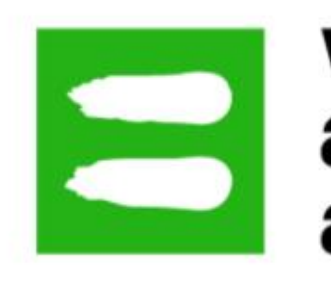

# world anti-doping agency

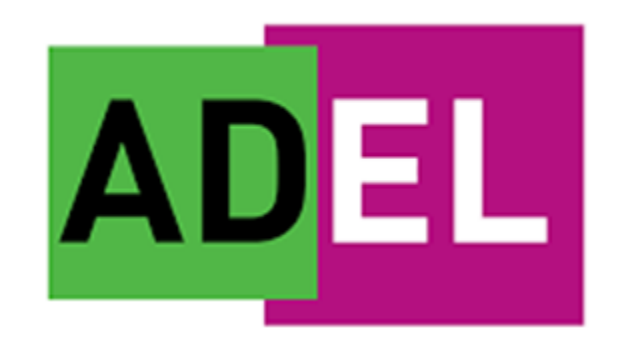

https://adel.wada-ama.org